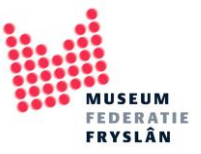

## Records uit Adlib exporteren voor MUSEUM.FRL

1. Selecteer in Adlib de records die je wilt exporteren, met het vinkje of de knop *markering wisselen*.

Let bij de selectie ook op eventuele auteursrechten en/of portretrechten

| 2 | estand                | 📝 🗋 🔚 🥍 🖬   Adlib Mus<br>Start Wijzigen Beeld | seum 4.5 - [Objecten in eigen beheer :<br>Publiceren | : Objectnaam]                             |              |                            |                                                                                               |                                       |             | - | ٥ | ×<br>^ ? |
|---|-----------------------|-----------------------------------------------|------------------------------------------------------|-------------------------------------------|--------------|----------------------------|-----------------------------------------------------------------------------------------------|---------------------------------------|-------------|---|---|----------|
| • | 🗲 Terug<br>矝 Herstart | Eerste Vorig Volgend Laatste                  | e Wijzigen Nieuw Opslaan                             | Geschiedenis                              | Pointerfiles | Markeer<br>record wisselen | es Alle markeringen wissen<br>S Gemarkeerde records bekijken<br>S Gemarkeerde records bewaren | And     And     Or     Not     Sortee | Etiket      |   |   |          |
| G | Terug                 | Navigatie                                     | Record                                               | Zoekmodus                                 | Pointerfiles |                            | Markeren                                                                                      | Verfijnen Sortere                     | n Afdrukken |   |   |          |
| 9 | Overzicht v           | an objecten - [Objectnaam =                   | koffiekan] Miniatuurweergaven                        | Filmstrook                                |              |                            |                                                                                               |                                       |             |   |   |          |
|   |                       | v2570 / Willenz fa /                          | / Driedelig zilveren koffieservies / koff            | ffieservies; suikerpot; melkkan; koffieka |              |                            |                                                                                               |                                       |             |   |   | î        |
|   |                       | v3266 / / Koffiekar                           | n, Art Deco, gemaakt van geel en rood                | d koper in begin 20e eeuw / koffiekan     |              |                            |                                                                                               |                                       |             |   |   |          |
|   |                       | v3413 / Wedgwood                              | d / Koffiekan met verzilverd montuur,                | Wedgwood 'Black basalt' / koffiekan       |              |                            |                                                                                               |                                       |             |   |   |          |

2. Klik op de knop *bestand* uiterst links in de balk bovenin Adlib. Hij klapt uit en er worden diverse opties zichtbaar. Klik op *Exporteren*.

|                              | Recente records | <ul> <li>Iso the set of the set of the s</li></ul> | id A7 EP              |
|------------------------------|-----------------|----------------------------------------------------------------------------------------------------|-----------------------|
| Selecteer een hestand        | 1 Record: 8627  | ieren • 🔛 👌 Toevoegen 💆 🧐 🥳 Gemarkeerde records belijken 🔘 Or                                                                                                    |                       |
| Selecteel een bestalid       | 2 Record: 1171  | rd zoeken vorkerningen verwijderen verwijderen verord wisselen vorkerde records bewaren ON                                                                                                    | ot afdrukken *        |
| rukken                       | 3 Record: 73    | dus Pointerfiles Markeren Verfijne                                                                                                    | en Sorteren Afdrukken |
| Open Afdrukassistent         | 4 Record: 1170  |                                                                                                    |                       |
| _                            | 5 Record: 21571 | koffiekan                                                                                                    |                       |
| Zoek Word-sjabloon           |                 |                                                                                                    |                       |
| 1                            |                 |                                                                                                    |                       |
| Uitvoerformaten              |                 |                                                                                                    |                       |
| Etiket afdrukken             |                 | offiekan                                                                                                    |                       |
|                              |                 |                                                                                                    |                       |
| Algemene-printerinstellingen |                 |                                                                                                    |                       |
|                              |                 | ffialran                                                                                                    |                       |
| Etiketprinterinstellingen    |                 | TIENDI                                                                                                    |                       |
| uitwisseling                 |                 |                                                                                                    |                       |
| Importeren                   |                 |                                                                                                    |                       |
|                              |                 |                                                                                                    |                       |
| Exporteren                   |                 |                                                                                                    |                       |
| 10                           |                 |                                                                                                    |                       |
| Atbeeldingen                 |                 |                                                                                                    |                       |
| lingen                       |                 |                                                                                                    |                       |
| Apparaat <u>b</u> eheer      |                 |                                                                                                    |                       |
|                              |                 |                                                                                                    |                       |
|                              |                 |                                                                                                    |                       |
| Afsluiten                    |                 |                                                                                                    |                       |
|                              |                 |                                                                                                    |                       |
|                              |                 |                                                                                                    |                       |
|                              |                 |                                                                                                    |                       |

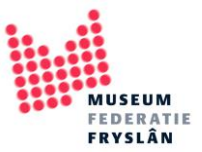

3. Nu opent de exportassistent in een pop-up scherm. Hierin volgen een aantal stappen. <u>Stap 1</u>: Kies de onderste optie: *Adlib Tagged-bestand* en druk op *volgende* 

| Exportassistent - Stap 1 van 3.                                                                                                    | ×    |
|----------------------------------------------------------------------------------------------------|------|
| Selecteer de methode van exporteren                                                                                                    |      |
| Adlib XML-bestand (unstructured)<br>Adlib XML-bestand (grouped)                                                                                                    |      |
| Adlib Tagged-bestand                                                                                                    |      |
|                                                                                                    |      |
| Of lees van een definitiebestand                                                                                                    |      |
| Zoeken                                                                                                    |      |
| Beschrijving<br>Selecteer het type van het uitwisselbestand waarnaar u wilt exporteren:<br>Adlib XML (.xml), CSV (.csv) of Adlib Tagged (.dat), of gebruik een eerder<br>opgeslagen definitiebestand met exportinstellingen. |      |
|                                                                                                    |      |
| < Von C Volgende > Annuleer                                                                                                    | Help |

<u>Stap 2</u>: Selecteer de velden die je online wilt publiceren. Dubbelklik op een veldnaam of gebruik de pijlen om de veldnamen in de lijst van *geselecteerde velden* te verplaatsen.

| portassistent - Stap 2 van 3.                                                                                                    | ×                                                                                                    | De basisvelden voor museum.frl                                                                                      |
|----------------------------------------------------------------------------------------------------|----------------------------------------------------------------------------------------------------|----------------------------------------------------------------------------------------------------|
| Beschikbare velden Geselec                                                                                                    | teerde velden                                                                                                    | instelling.naam                                                                                                    |
| invoer_verantwoon kopie_negatief kopiee_naar_bewa laatste_transactie materiaal bijzonderheden onderdeel nieuw_objectnummn object_categorie objectmere                                                                                             | ig.naam<br>jying<br>aam<br>ummer<br>uctie.referentie<br>ig.eenheid<br>ig.soort<br>g.waarde<br>diger<br>diging.datum.begin<br>diging.datum.eind<br>diging.plaats<br>aal | titel<br>beschrijving<br>objectnaam<br>objectnummer<br>reproductie.referentie<br>afmeting.eenheid<br>afmeting.soort |
| Selecter de velden die u wilt exporteren of exporte<br>Selecteer de velden die u wilt exporteren of exporte<br>record. Klik op het naar rechts wijzende pijtje om e<br>op te nemen. U kunt alleen vetgedrukte velden selec<br>< Vorige Volgende > | er het volledige<br>en veld in de selectie<br>teren.<br>Annuleer Help                                                                                                  | afmeting.waarde<br>vervaardiger<br>vervaardiging.datum.begin<br>vervaardiging.datum.eind<br>vervaardiging.plaats    |

Velden die ook in MUSEUM.FRL opgenomen kunnen worden: object\_categorie inhoud.hoofdmotief.algemeen inhoud.hoofdmotief.specifiek associatie.onderwerp *Mocht je nog een specifiek veld missen in deze lijst, neem contact op met Nynke Kuipers.* 

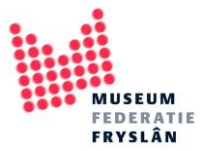

<u>Stap 4</u>: Als je klaar bent met velden selecteren, kies *volgende* en ga je het bestand opslaan. Klik op *zoeken* 

| Selecteer besten                                                                               | nming                                                           |                                                                |                                                                | _ |
|------------------------------------------------------------------------------------------------|-----------------------------------------------------------------|----------------------------------------------------------------|----------------------------------------------------------------|---|
|                                                                                                |                                                                 |                                                                | Zoeken                                                         |   |
| 3ewaar definities in                                                                           | bestand                                                         |                                                                |                                                                |   |
|                                                                                                |                                                                 |                                                                | Zoeken                                                         |   |
|                                                                                                |                                                                 |                                                                |                                                                |   |
|                                                                                                |                                                                 |                                                                |                                                                |   |
|                                                                                                |                                                                 |                                                                |                                                                |   |
|                                                                                                |                                                                 |                                                                |                                                                |   |
|                                                                                                |                                                                 |                                                                |                                                                |   |
|                                                                                                |                                                                 |                                                                |                                                                |   |
| Beschrijving<br>Klik op de eerste                                                              | knop Zoeken om                                                  | de bestemming vog                                              | or het te genereren                                            |   |
| Beschrijving<br>Klik op de eerste<br>uitwisselbestand<br>kunt uw exportins                     | knop Zoeken om<br>op te zoeken, en<br>stellingen eventue        | de bestemming voo<br>geef een naam voo<br>sel ook in een besta | or het te genereren<br>r het bestand op. U<br>nd opslaan, voor |   |
| Beschrijving<br>Klik op de eerste<br>uitwisselbestand<br>kunt uw exportins<br>toekomstig gebru | knop Zoeken om<br>op te zoeken, en<br>stellingen eventue<br>ik. | de bestemming voo<br>geef een naam voo<br>sel ook in een besta | or het te genereren<br>r het bestand op. U<br>nd opslaan, voor |   |
| Beschrijving<br>Klik op de eerste<br>uitwisselbestand<br>kunt uw exportins<br>toekomstig gebru | knop Zoeken om<br>op te zoeken, en<br>stellingen eventue<br>ik. | de bestemming voo<br>geef een naam voo<br>el ook in een besta  | or het te genereren<br>r het bestand op. U<br>nd opslaan, voor |   |
| Beschrijving<br>Klik op de eerste<br>uitwisselbestand<br>kunt uw exportins<br>toekomstig gebru | knop Zoeken om<br>op te zoeken, en<br>tellingen eventue<br>ik.  | de bestemming voo<br>geef een naam voo<br>sel ook in een besta | or het te genereren<br>r het bestand op. U<br>nd opslaan, voor |   |
| Beschrijving<br>Klik op de eerste<br>uitwisselbestand<br>kunt uw exportins<br>toekomstig gebru | knop Zoeken om<br>op te zoeken, en<br>stellingen eventue<br>ik. | de bestemming voo<br>geef een naam voo<br>eel ook in een besta | or het te genereren<br>r het bestand op, U<br>nd opslaan, voor |   |

Er opent nu weer een pop-up scherm met je windows mappenstructuur. Hier selecteer je de map waarin je de export wilt opslaan. In de onderste balk geef je een bestandsnaam aan. Druk op *enter* of klik op *openen* 

| Selecteer bestand               | 2                          |
|---------------------------------|----------------------------|
| → ✓ ↑ ] > OneDrive > Bureaublad | V D Zoeken in Bureaublad P |
| ganiseren - Nieuwe map          | III • 🔟 🛛                  |
| OneDrive Naam                   | Status Gewijzigd op Type   |
| Apps                            | Geen zoekresultaten.       |
| Bureaublad                      |                            |
| Documents                       |                            |
| 📕 E-mailbijlagen                |                            |
| Music                           |                            |
| Pictures                        |                            |
| Deze pc                         |                            |
| 3D-objecten                     |                            |
| National Argentingen            |                            |
| Bureaublad                      |                            |
| 🖹 Documenten 🖌 <                |                            |
| Bestandsnaam: testexport        | ADLIB Tagged (*.dat)       |
|                                 |                            |

Je bent nu terug in de exportassistent. Klik voltooien en je export wordt uitgevoerd.

| C. (Use and Charathlese                                                                        | -                                                                                                    | 4-6                                                               |  |
|------------------------------------------------------------------------------------------------|----------------------------------------------------------------------------------------------------|-------------------------------------------------------------------|--|
| C:/USERS/Startkida                                                                             | ar/OneDrive/Bureaublad/testexport.c                                                                                 | Zoeken                                                            |  |
| ewaar definities ir                                                                            | n bestand                                                                                                    |                                                                   |  |
|                                                                                                |                                                                                                    | Zoeken                                                            |  |
|                                                                                                |                                                                                                    |                                                                   |  |
|                                                                                                |                                                                                                    |                                                                   |  |
|                                                                                                |                                                                                                    |                                                                   |  |
|                                                                                                |                                                                                                    |                                                                   |  |
|                                                                                                |                                                                                                    |                                                                   |  |
|                                                                                                |                                                                                                    |                                                                   |  |
|                                                                                                |                                                                                                    |                                                                   |  |
| Beschrijving<br>Klik on de eerste                                                              | knon Zoeken om de hestemming vo                                                                                     | oor het te genereren                                              |  |
| Beschrijving<br>Klik op de eerste<br>uitwisselbestand                                          | knop Zoeken om de bestemming vo<br>op te zoeken, en geef een naam vo                                                | oor het te genereren<br>oor het bestand op. U                     |  |
| Beschrijving<br>Klik op de eerste<br>uitwisselbestand<br>kunt uw exportins<br>toekomstig gebru | knop Zoeken om de bestemming vo<br>op te zoeken, en geef een naam vo<br>stellingen eventueel ook in een best<br>ik  | oor het te genereren<br>or het bestand op. U<br>and opslaan, voor |  |
| Beschrijving<br>Klik op de eerste<br>uitwisselbestand<br>kunt uw exportins<br>toekomstig gebru | knop Zoeken om de bestemming vo<br>op te zoeken, en geef een naam vo<br>stellingen eventueel ook in een best<br>ik. | oor het te genereren<br>or het bestand op. U<br>and opslaan, voor |  |

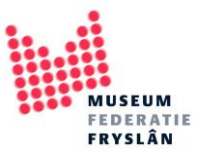

Als je het .dat bestand opent in word of wordpad ziet het er ongeveer zo uit:

| 🔼   🗔 🦻 (   | =   testexport.dat - WordPad                                                                                                    | — C     | x c |
|-------------|----------------------------------------------------------------------------------------------------|---------|-----|
| Bestand Sta | Beeld                                                                                                    |         | ~ 🕐 |
| Plakken     | Courier New       11       A A       IF IF IE · IE ·       Image: Second second s |         |     |
| Klembord    | Lettertype Alinea Invoegen Bewerken                                                                                                    |         |     |
| 3 + 1 -     | 2 • • • 1 • • • 🔓 • • • 1 • • • 2 • • • 3 • • • 4 • • • 5 • • • 6 • • • 7 • • • 8 • • • 9 • • • 10 • • • 11 • • • 12 • • • 13 • • • 14 • 🕁 15 • • •                                                                                                    | 16   17 |     |
|             | <pre>BA Museum Joure<br/>BE Zilveren driedelig koffieservies, bestaande uit een<br/>koffiekan, melkkan en suikerpot.<br/>DE 1900<br/>FN v2570.JPG<br/>FN v2570.JPG<br/>FN v2570.JPG<br/>IN v2570<br/>MA zilver<br/>OB koffieservies<br/>OB suikerpot<br/>OB melkkan<br/>TI Driedelig zilveren koffieservies<br/>VP Bremen<br/>VV Willenz fa<br/>**<br/>BA Museum Joure<br/>BE Koffiekan gemaakt van rood en geel koper, Art Deco. Gemaakt<br/>in begin 20e eeuw. De koffiekan loopt taps naar boven. Het<br/>roodkoperen invallend deksel versmalt naar boven toe<br/>trapsgewijs en heeft een eikelvormige knop van lijkend</pre>                                                                                                    |         | ^   |
|             | 100% 🗩                                                                                                    |         | ÷   |

- 4. Stuur het .dat bestand naar nkuipers@museumfederatiefryslan.nl
- Stuur ook foto's mee. Er kunnen meerdere foto's aan één object worden gehangen. Foto's kunnen via <u>www.WeTransfer.com</u> of een externe harde schijf worden aangeleverd. In overleg komen we daar wel uit.

Let op: Foto's moeten exact de naam dragen dat ook in het veld "reproductie.referentie" staat.

Vuistregel is: heb je geen beeldrecht op het werk (moderne of hedendaagse kunst bijvoorbeeld) of heb je geen afspraken hierover met de rechthebbende, stuur de foto dan niet mee naar MUSEUM.FRL

6. DIMCON / Digitale Collectie Nederland

In overleg kan Nynke ervoor zorgen dat de objecten ook doorgestuurd worden naar DIMCON. Dit gebeurt alleen met uitdrukkelijke toestemming van het Museum.

In principe gaan alle records die je aanlevert ook naar Europeana <u>http://www.europeana.eu/portal/</u> Als je dit niet wilt, kan dit overlegd worden.

7. Licenties

Wij werken met Creative Commons licenties. <u>https://creativecommons.nl/uitleg/</u> Kijk goed welke variant je wilt gebruiken. Bij twijfel, overleg met Nynke Kuipers.